() bg.umed.wroc.pl ··· 🖾 Q Szukaj bio 0 F Kontakt Komunikat Ewaluacja 2017-2021 – jak publikować? Biblioteka Uniwersytetu Medycznego ponownie otwarta - organizacja pracy w Bibliotece. Komunikat Komunikat Zmiana trybu przekazywania rozprawy doktorskiej. USŁUGI E-ZASOBY OCENA DOROBKU -FAQ **O BIBLIOTECE** FILIE OPEN ACCESS Bibliografia Publikacji Pracowników UMW Polska www.ppm.edu.pl Wykazy do ocen dorobku Platforma UNIWERSYTET MEDYCZNY Medvczna Zasady punktacji dorobku Zapraszamy do korzy Ewaluacja 2017-2021 - jak publikować? vcznej Uniwersyte Jak sprawdzić medianę IF czasopisma? ORCID W początkowej fazie na lokalnej platformie PPM-UMW bedą dostępne profile pracowników naukowych oraz publikacje z lat 2013-2020. Baza będzie sukcesywnie uzupełniana o pozostałe dane. Polska Platforma Medyczna OPAC Unia Europeiska Fundusze Europejskie Polska Cyfrowa Europejski Fundusz Razvoju Regionalne Katalog Biblioteki UMW

Wejście do bazy Bibliografia Publikacji Pracowników na stronie internetowej Biblioteki:

W zależności od potrzeb wykaz publikacji z bazy można uzyskać na różne sposoby. Wykaz dla wybranych publikacji umożliwiający usuwanie wybranych prac (**przydatny m.in. do sprawozdania rocznego doktoranta**) jest dostępny za pomocą funkcji "**Przeglądaj - autorzy" (cz. 1 instrukcji**). Wykaz wszystkich publikacji lub prac za wybrany okres, ale bez możliwości usuwania, otrzymujemy poprzez "**Raport autorów" (cz. 2**).

1. Funkcja "Przeglądaj - autorzy".

Na stronie startowej wybieramy "przeglądaj" [1] a następnie "autorzy" [2]:

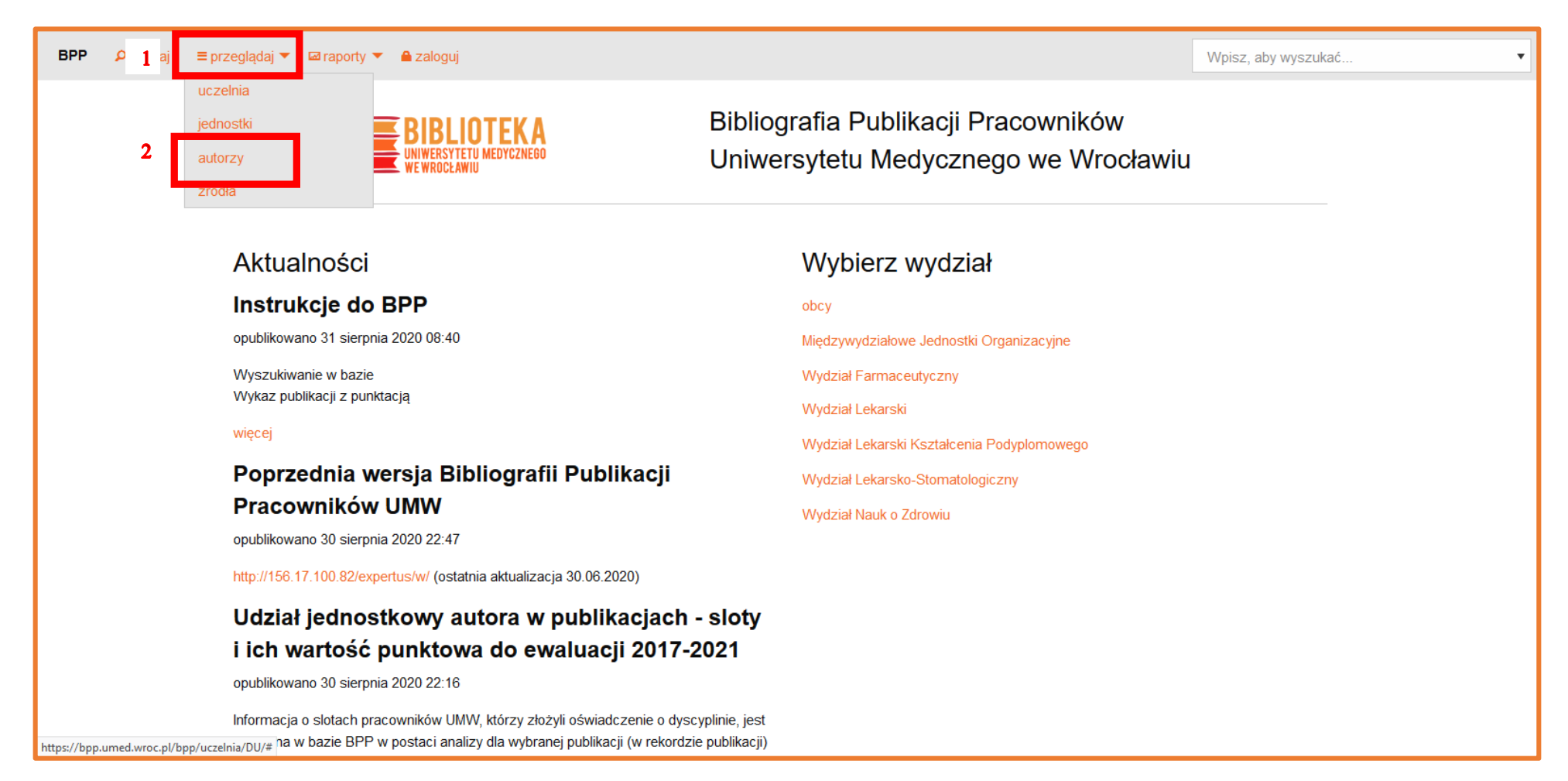

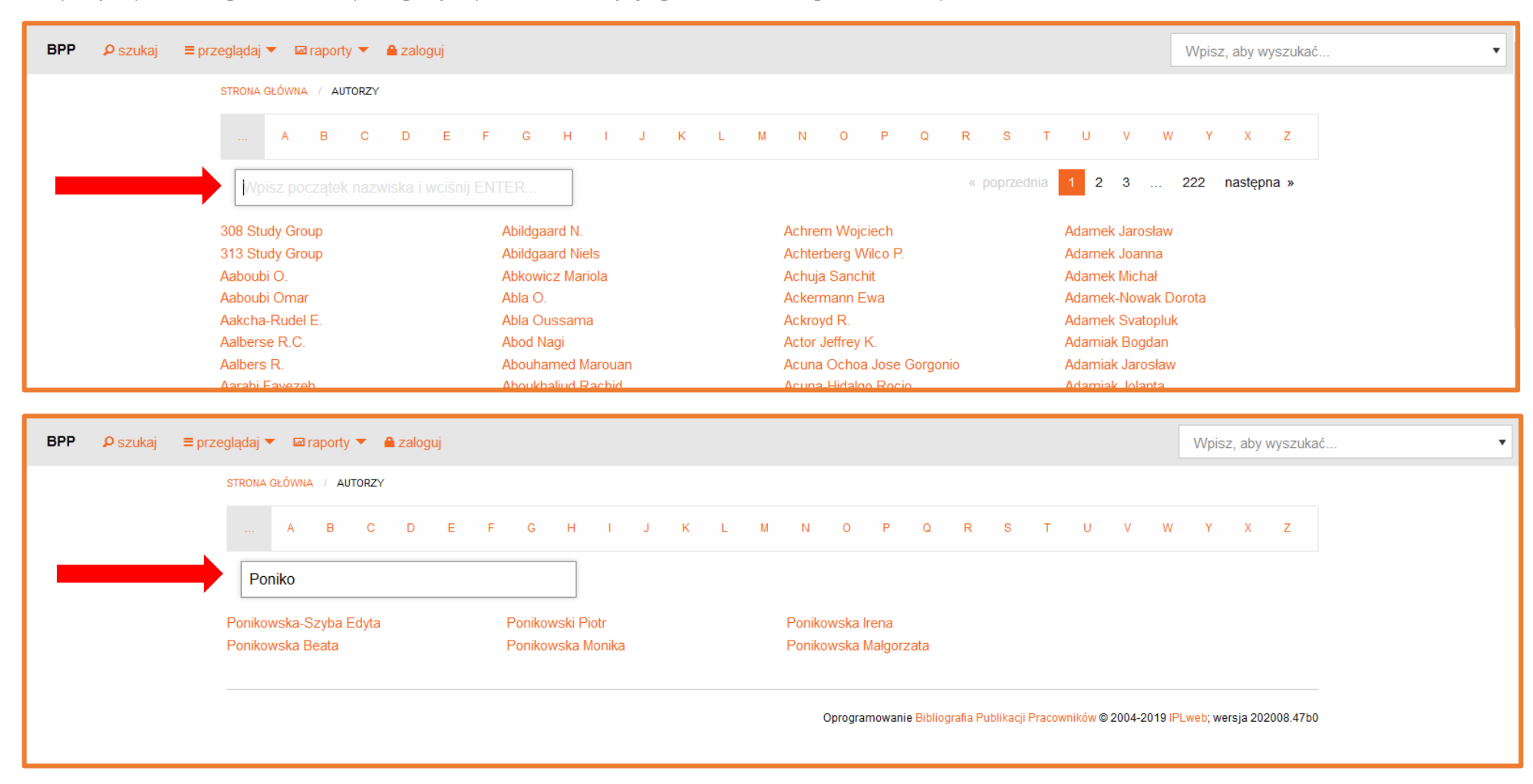

Otrzymujemy stronę z polem, w którym wpisujemy nazwisko lub jego początek, a następnie wciskamy ENTER:

Na kolejnym etapie można zawęzić parametry wyszukiwania przy użyciu dostępnych pól z opcją "zaznacz" (np. publikacje bez streszczeń z danej jednostki w określonych latach). W wyniku braku zaznaczenia otrzymujemy cały dorobek:

| BPP ∮ szukaj ≡ p | rzeglądaj 🔻 🖾 raporty 💌 🚔 zaloguj                                                                                                    | Wpisz, aby wyszukać    |
|------------------|----------------------------------------------------------------------------------------------------|------------------------|
|                  | Ponikowski Piotr, prof. dr hab.<br>Praca doktorska: Aktywność fosfatazy kwaśnej, rybonukleazy kwaśnej i beta- glukuronidazy w surowicy i granulocytach w modelu doświadczalnym i u chory<br>wątroby [praca doktorska]                                                                                                    | ych z marskością       |
|                  | ORCID:0000-0002-3391-7064<br>PBN ID:1527874                                                                                                    |                        |
|                  | Wyszukaj dla tego autora:         ✓ publikacje         □ streszczenia         □ inne         opracowane w jednostkach:         □ obcy ▶         Zakład Podstawowej Opieki Zdrowotnej ▶         ✓ Katedra Chorób Serca ▶                                                                                                    |                        |
|                  | opracowane w latach:         2020       2019       2018       2017       2016       2015       2014       2013       2012       2011         2008       2007       2006       2005       2004       2003       2002       2001       2000       1999         1996       1995       1994       1993       1991       1990       1989         tytułując:       Ponikowski Piotr, prof. dr hab. | 2010 2009<br>1998 1997 |

Otrzymany wynik można edytować dzięki możliwości usunięcia wybranych pozycji [1]. Zaktualizowaną listę otrzymujemy wyświetlając ponownie wyniki wyszukiwania [2]:

| BPP | ₽ szukaj                              | ≡ przeglądaj 🔻 🖾 raporty 🔻 🚔 zaloguj                                                                                                    | Wpisz, aby wyszukać                                   |
|-----|---------------------------------------|----------------------------------------------------------------------------------------------------|-------------------------------------------------------|
|     |                                       | Rezultat wyszukiwania 🚥                                                                                                    |                                                       |
|     |                                       |                                                                                                    |                                                       |
|     |                                       | e popradnja 1 2 2 postopna n                                                                                                    |                                                       |
|     |                                       | « poprzednia T 2 3 nasiępnia »                                                                                                    |                                                       |
|     |                                       | Parametry zapytania:autor równy Ponikowski Piotr, prof. dr hab. I rok równy 2020                                                                                                    |                                                       |
|     |                                       | 1. Circulating plasma concentrations of angiotensin-converting enzyme 2 in men and women with heart failure and effects of renin-angiote<br>inhibitors. [AUT17]AH F. SAMA, AUCE RAVERA, BERNADET T. SANTEMA, HARRY VAN GOOR, JOZINE M, TER MAATEM, JOHN G F, CLEI AND                                                                                                    | e <mark>nsin-aldosterone</mark><br>) MICHIEL RIENSTRA |
|     |                                       | ALEX W. FRIEDRICH, NILESH J. SAMANI, LEONG L. NG, KENNETH DICKSTEIN, CHIM C. LANG, GERASIMOS FILIPPATOS, STEFAN D. ANKER                                                                                                    | <u>, PIOTR</u>                                        |
|     |                                       | PONIKOWSKI, MAF COMETRA, DI KK J. VAN VELDHUISEN, ADRIAAN A. VOORS. Eur. Heart J. 2020 Vol.41 no.19 s.1810-1817, ryc. tab. bibliogr. 3                                                                                                    | 29 poz. summ. DOI:                                    |
|     |                                       | 2. Clinical value of pre-discharge bi -a 1 edullin as a marker of residual congestion and high risk of heart failure hospital readmissio                                                                                                    | n. [AUT.] PALOMA                                      |
|     |                                       | PANDHI, JOZINE M. TER MAATEN, JOAHANNA E. EMMENS, JOACHIM STRUCK, ANDREAS BERGMANN, JOHN G. CLELAND, MICHAEL M. GIVE                                                                                                    | ERTZ, MARCO                                           |
|     |                                       | METRA, CHRISTOPHER M. O'CONNOR, JOHN R. TEERLINK, PIOTR PONIKOWSKI, GAD COTTER, BETH DAVISON, DIRK J. VAN VELDHUISE<br>VOORS, <i>Fuir, I Heart Fail</i> , 2020 Vol 22 no 4 s 683-691, nyr, tab, bibliogr, 28 noz, summ, DOI: 10.1002/eibf 1693                                                                                                    | EN, ADRIAAN A.                                        |
|     |                                       | 3. Conducting clinical trials in heart failure during (and after) the COVID-19 pandemic: an expert consensus position paper from the Heart                                                                                                    | Failure Association                                   |
|     |                                       |                                                                                                    |                                                       |
| BPP | <b>P</b> szukai                       |                                                                                                    |                                                       |
|     | ,                                     | 🚍 przeglądaj 🔻 🖾 raporty 👻 🚔 zaloguj                                                                                                    | Wpisz, aby wyszukać 🔻                                 |
|     | · · · · · · · · · · · · · · · · · · · | ≡ przeglądaj ▼ ⊠ raporty ▼ ≜ zaloguj<br>lista Y rok Y Malejąco (nieistotne) Y malejąco (nieistotne)                                                                                                    | Wpisz, aby wyszukać 🔻                                 |
|     |                                       | ≡ przeglądaj ▼ ⊠ raporty ▼ ▲ zaloguj          Iista       ▼       rok       ▼       malejąco       (nieistotne)       ▼       malejąco       (nieistotne)         Otkrówia U wzista wszybiewania       Ø Otkrówia wszybiewania       Ø Otkrówia wszybiewania       Ø Otkrówia wszybiewania       Ø Otkrówia wszybiewania                                                                                                    | Wpisz, aby wyszukać                                   |
|     |                                       | E przeglądaj ♥ ☑ raporty ♥ ♠ załoguj          IIsta       V       rok       V       malejąco       (nieistotne)       malejąco       (nieistotne)         P Wyświetl wyniki wyszukiwania       C Odśwież podgląd       Kesetuj formularz                                                                                                    | Wpisz, aby wyszukać •                                 |
| 2   |                                       | E przeglądaj ♥ ☑ raporty ♥ ♠ załoguj          Iista       Y       rok       Y       Imalejąco       (nieistotne)       Y       malejąco       (nieistotne)         Ø Wyświetl wyniki wyszukiwania       C Odśwież podgląd       ¥ Resetuj formularz                                                                                                    | Wpisz, aby wyszukać •                                 |
| 2   |                                       | E przeglądaj ♥ @ raporty ♥ ê załoguj          lista       Y       rok       Y       malejąco       (nieistotne)       malejąco       (nieistotne)                                                                                                    | Wpisz, aby wyszukać •                                 |
| 2   |                                       | E przeglądaj 	 ☑ raporty 	 ▲ załoguj          lista       rok       ✓ malejąco       (nieistotne)       ✓ malejąco       (nieistotne)         P Wyświetl wyniki wyszukiwania       C Odśwież podgląd       × Resetuj formularz             Rezultat wyszukiwania       esyca          rekordów: 14       ♣ drukuj        wyświetl wszystkie                                                                                                    | Wpisz, aby wyszukać                                   |
| 2   |                                       | E przeglądaj C @ raporty C A załoguj          Ista       rok       malejąco       (nieistotne)       malejąco       (nieistotne)         Ø Wyświetl wyniki wyszukiwania       C Odśwież podgląd       K Resetuj formularz         Rezultat wyszukiwania       C Odśwież wysietl wszystkie         @ rekordów: 14       drukuj       wyświetl wszystkie         « poprzednia       1       2       3       następna »                                                                                                    | Wpisz, aby wyszukać                                   |
| 2   |                                       | E przeglądaj C Przepłądaj P Parametry zapytania:autor równy Ponikowski Piotr, prof. dr hab. I rok równy 2020                                                                                                    | Wpisz, aby wyszukać                                   |
| 2   |                                       | E przeglądaj Carporty Carporty Carporty Carporty Carporty Carporty Carporty Carporty Carporty Carporty Carport Carport Carp | Wpisz, aby wyszukać                                   |
| 2   |                                       | przeglądaj                                                                                                    | Wpisz, aby wyszukać                                   |
| 2   |                                       | przeglądaj                                                                                                    | Wpisz, aby wyszukać                                   |
| 2   |                                       | Eprzeglądą Chieraporty Caraporty Caraporty Caraporty Caraporty Caraporty Chieraporty Chieraporty Chieraporty Chieraporty Chieraport Chieraport Chierap  | Wpisz, aby wyszukać                                   |

Po usunięciu otrzymujemy ramkę z podsumowaniem wykonanej operacji, pozwalającą na ew. dalsze działania:

| szukaj ≡prze | eglądaj 🔻 🖾 raport                                                                                                    | ▼ 🚔 zaloguj                                                                                                    |                                                                | W            | /pisz, aby wyszuka   |
|--------------|----------------------------------------------------------------------------------------------------|----------------------------------------------------------------------------------------------------|----------------------------------------------------------------|--------------|----------------------|
|              | STRONA GŁÓWNA / W                                                                                                    | ZUKWANE / REZULTATY WYSZUKWANA (194 REKORDÓW)                                                                                                    |                                                                |              |                      |
|              | Ponikow                                                                                                    | ski Piotr, prof. dr hab. 🚥                                                                                                    |                                                                |              |                      |
|              | <pre>mirekordów: 194 « poprzednia 1</pre>                                                                                                    | ◆powrót do formularza                                                                                                    |                                                                |              |                      |
|              | Parametry zapy<br>LUB rok równy 2                                                                                                    | i <b>nia:</b> nazwisko i imię równe Ponikowski Piotr, prof. dr hab. I typ rekordu równy publikacje I jednostka równa Ka<br>/19 LUB rok równy 2018 LUB rok równy 2017)                                                                                                    | atedra Chorób Serc                                             | a (WP) I (ro | k równy 2020         |
|              | Z zapytania usunięto ręcznie 1 rekord(ów). Pokaż, jakie.   Kliknij tutaj, aby dodać je wszystkie do wyszukiwania z powrotem.   Odśwież stronę   Pokaż<br>ręcznie   Wydrukuj tylko rekordy usunięte ręcznie |                                                                                                    |                                                                |              |                      |
|              | Lp.                                                                                                    | Tytuł, autorzy, źródło                                                                                                    | IF                                                             | PK           | KBN/MNiSW            |
|              | 1. Clinical va<br>hospital m<br>ANDREAS<br>R. TEERLI<br><i>Eur.J.Hea</i> r                                                                                                    | ue of pre-discharge bio-adrenomedullin as a marker of residual congestion and high risk of heart fail<br>Idmission. [AUT.] PALOMA PANDHI, JOZINE M. TER MAATEN, JOAHANNA E. EMMENS, JOACHIM STRUCK<br>3ERGMANN, JOHN G. CLELAND, MICHAEL M. GIVERTZ, MARCO METRA, CHRISTOPHER M. O'CONNOR<br>IK, PIOTR PONIKOWSKI, GAD COTTER, BETH DAVISON, DIRK J. VAN VELDHUISEN, ADRIAAN A. VOOR<br>Fail. 2020 Vol.22 no.4 s.683-691, ryc. tab. bibliogr. 28 poz. summ. DOI: 10.1002/ejhf.1693                                                                                                    | i <b>lure</b><br>K,<br>R, JOHN 11,62<br>IS.                    | 7 200,00     | praca<br>oryginalna  |
|              | 2. Conductin<br>from the F<br>BUTLER, I<br>BRAUNWA<br>F. HERNAI<br>MILTON PA<br>TEERLINK                                                                                                    | ; clinical trials in heart failure during (and after) the COVID-19 pandemic: an expert consensus position<br>art Failure Association (HFA) of the European Society of Cardiology (ESC). [AUT.] STEFAN D. ANKER,<br>JHAMMAD SHAHZEB KHAN, WILLIAM T. ABRAHAM, JOHANN BAUERSACHS, EDIMAR BOCCHI, EUGENE<br>D, VIJAY K. CHOPRA, JOHN G. CLELAND, JUSTIN EZEKOWITZ, GERASIMOS FILIPPATOS, TIM FRIEDE,<br>DEZ, CAROLYN S.P. LAM, JOANN LINDENFELD, JOHN J.V. MCMURRAY, MANDEEP MEHRA, MARCO MET<br>CKER, BURKERT PIESKE, STUART J. POCOCK, PIOTR PONIKOWSKI, GIUSEPPE M.C. ROSANO, JOHN<br>HIROZUKI TSUTSUI, DIRK J. VAN VELDHUISEN, SUBODH VERMA, ADRIAAN A. VOORS, JANET WITTES, | on paper<br>, JAVED<br>ADRIAN<br>(RA, 22,67<br>N R.<br>, FAIEZ | 3 200,00     | praca<br>przeglądowa |

| BPP ⊅szukaj ≡p | rzeglądaj                                                          | ▼ 🖾 raporty ▼                                                                                                    | 🔒 zaloguj                                                                                      |                                                                         |                                                                                                    |                                                                        |                                                        |                                                                                                |                                                                                                    |                                        |                               | VV              | oisz, aby wyszuka   |
|----------------|--------------------------------------------------------------------|----------------------------------------------------------------------------------------------------|------------------------------------------------------------------------------------------------|-------------------------------------------------------------------------|----------------------------------------------------------------------------------------------------|------------------------------------------------------------------------|--------------------------------------------------------|------------------------------------------------------------------------------------------------|----------------------------------------------------------------------------------------------------|----------------------------------------|-------------------------------|-----------------|---------------------|
|                | PWy<br>Rodzaj<br>punk<br>PWy<br>PC<br>w rek<br>« pop<br>Par<br>LUI | Dodaj pole 🗆 Do<br>raportu:<br>tacja su<br>świetl wyniki wyszu<br>Sonikowsk<br>kordów: 195 –<br>Irzednia 1 2<br>sametry zapytania<br>B rok równy 2019 | odaj ramkę<br>1<br>kiwania C<br>ki Piotr<br>drukuj<br>3 4 5<br>a:nazwisko i ir<br>LUB rok rówi | Odświez<br>, pro<br>wyświe<br>6 7<br>mię rów<br>mię rów                 | Sortuj według:<br>rok  v<br>(nieistotne)<br>tytuł oryginalny<br>rok<br>impact factor<br>liczba cytowań<br>liczba autorów<br>punkty PK<br>charakter formalny<br>typ KBN<br>źródło<br>utworzono<br>ostatnio zmieniony<br>ostatnio zmieniony (dla PBN) | ✓ maleja<br>38 39<br>ab. I typ r                                       | aco [                                                  | następnie<br>(nieistotne)<br>na »                                                              | nalejąco                                                                                                    | a naste<br>(niei                       | ępnie<br>istotne;<br>Serca (V | )<br>VP) I (rok | równy 2020          |
|                | Lp.                                                                |                                                                                                    |                                                                                                |                                                                         | Tytuł, aut                                                                                                    | orzy, źródł                                                            | ło                                                     |                                                                                                |                                                                                                    |                                        | IF                            | PK              | Typ<br>KBN/MNiSW    |
|                | 1.                                                                 | Circulating pla<br>of renin-angio<br>GOOR, JOZINE<br>L. NG, KENNET<br>METRA, DIRK<br>summ. DOI: 10                                                    | asma concen<br>tensin-aldos<br>E M. TER MA4<br>TH DICKSTEI<br>J. VAN VELDH<br>J. 1093/eurhea   | ntrations<br>sterone i<br>ATEN, JC<br>IN, CHIM<br>HUISEN,<br>artj/ehaa3 | of angiotensin-convertin<br>inhibitors. [AUT.] IZIAH E. S<br>DHN G.F. CLELAND, MICHI<br>C. LANG, GERASIMOS FIL<br>ADRIAAN A. VOORS. <i>Eur.</i><br>373                                                                                              | ig enzyme<br>GAMA, ALIC<br>EL RIENST<br>JPPATOS,<br><i>Heart J.</i> 20 | 2 in me<br>CE RAVE<br>IRA, ALE<br>STEFAN<br>020 Vol.41 | n and women with<br>RA, BERNADET T.<br>X W. FRIEDRICH,<br>D. ANKER, PIOTF<br>no.19 s.1810-1813 | heart failure and effor<br>SANTEMA, HARRY VA<br>NILESH J. SAMANI, LE<br>R PONIKOWSKI, MAR(<br>7, ryc. tab. bibliogr. 29 p | ects<br>IN<br>CONG<br>CO<br>22<br>DOZ. | 2,673                         | 200,00          | praca<br>oryginalna |
|                | 2.                                                                 | Clinical value<br>hospital readm                                                                                                    | of pre-disch                                                                                   | arge bio                                                                | o-adrenomedullin as a ma<br>MA PANDHL JOZINE M. TER                                                                                                    | rker of res<br>R MAATEN                                                | sidual co                                              | ngestion and hig<br>INA E_EMMENS                                                               | n risk of heart failure                                                                                                   |                                        |                               |                 |                     |

Uzyskany wykaz można posortować zgodnie z zapotrzebowaniem przy użyciu rozwijanego pola "sortuj według" [1] oraz dodatkowego pola z opcją "zaznacz" [2]:

Aby uzyskać wykaz z podsumowaniem punktacji [1], w polu rozwijanym "rodzaj raportu" [2] wybieramy "tabela" lub "punktacja sumaryczna" (aby zobaczyć łączny wynik należy przejść do ostatniej strony rezultatów wyszukiwania lub użyć opcji "wyświetl wszystkie" lub użyć opcji "drukuj" [3]):

| BPP ♀ szukaj ≡ prze | eglądaj                                                                                                    | 🔹 🖾 raporty 🔻 🚔 zaloguj                                                                                                    |                                                                                                   |                                 |                         |                                       |                                                                      | Wpisz, aby wyszuka | 5 |
|---------------------|----------------------------------------------------------------------------------------------------|----------------------------------------------------------------------------------------------------|---------------------------------------------------------------------------------------------------|---------------------------------|-------------------------|---------------------------------------|----------------------------------------------------------------------|--------------------|---|
| 2                   | Rodzaj ra<br>tabela<br>lista<br>tabela<br>punktacja                                                                                                    | aportu:<br>v<br>a sumaryczna                                                                                                    | Sortuj według:<br>rok 🗸 malejąc<br>vież podgląd 🛛 🗙 Resetuj formularz                             | a następn<br>o (nieisto         | e<br>tne)               | 🖌 🗆 malejąc                           | a następnie<br>o (nieistotne)                                        | 🗡 🗆 malejąco       |   |
|                     | Po<br>rekc<br>« popr<br>Para<br>LUB                                                                                                    | nikowski Piotr, p<br>rdów: 142<br>zednia 1 2 0 9 21<br>metry zapytania:nazwisko i imię rr<br>rok równy 2019 LUB rok równy 20                                                        | wietl wszystkie<br>22 23 24 25 26 27 28<br>ówne Ponikowski Piotr, prof. dr. hab. I typ re<br>017) | 29 następna<br>kordu równy pub  | »<br>likacje I jednostk | a równa Kated                         | dra Chorób Serca (WP) I (                                            | (rok równy 2020    |   |
|                     | Lp.                                                                                                    |                                                                                                    | Tytuł, autorzy, źródło                                                                            |                                 | IF                      | РК                                    | Charakter                                                            | Typ<br>KBN/MNiSW   |   |
|                     | What have we learned about h<br>after its introduction?. [AUT.] J.<br>PETER VAN DER MEER, CARC<br><i>Eur.J.Heart Fail.</i> 2017 Vol.19 no.<br>10.1002/ejhf.1058 | eart failure with mid-range ejection frac<br>AN F. NAUTA, YORAN M. HUMMEL, JOOS <sup>T</sup><br>JLYN S.P. LAM, PIOTR PONIKOWSKI, ADF<br>12 s.1569-1573, ryc. bibliogr. 28 poz. sumn | e <b>tion one year</b><br>F P. VAN MELLE,<br>RIAAN A. VOORS<br>n. DOI:                            | i. 10,683                       | 40,00                   | artykuł w czasopiśmie<br>zagranicznym | praca<br>przeglądowa                                                 |                    |   |
|                     | 142.                                                                                                    | Wywiad z prof. dr. hab. n. med.<br>Towarzystwa Kardiologiczneg<br>Med.Farm. 2017 nr 8(195) s.4-5.                                                                                   | . <b>Piotrem Ponikowskim, Prezesem Elekt</b> ø<br>o kadencji 2015-2017. [RED.] PIOTR PON          | em Polskiego<br>IIKOWSKI. Świai | 0,000                   | 0,00                                  | varia: sprawozdania,<br>wspomnienia pośmiertne<br>w czasopiśmie pol. | e, inne            |   |
|                     | Suma                                                                                                    | a:                                                                                                    |                                                                                                   | 1                               | 1365,798                | 12123,00                              |                                                                      |                    |   |

BPP Wpisz, aby wyszukać. STRONA GŁÓWNA / WYSZUKIWANIE / REZULTATY WYSZUKIWANIA (194 REKORDÓW) X Drukowanie Ponikowski Piotr, prof. dr hab. Drukarka \\10.60.0.6\CentralnyWydruk Nazwa Właściwości. 🕮 rekordów: 194 🔹 🕈 powrót do formularza 🖶 drukui \10.60.0.6\CentralnyWydruk Stan: Fax Typ: Microsoft XPS Document Writer Parametry zapytania:nazwisko i imię równe Ponikowski Piotr, prof. dr hab. I typ rekordu ró równy 2020 Gdzie: OneNote for Windows 10 Komentarz: PDFill PDF&Image Writer LUB rok równy 2019 LUB rok równy 2018 LUB rok równy 2017) Drukuj do pliku Wyślij do programu OneNote 16 Zakres wydruku Kopie Wszystko 1 📫 Liczba kopii: Z zapytania usunięto ręcznie 1 rekord(ów). Pokaż, jakie. | Kliknij tutaj, aby dodać je wszystł ordy usuniete Strony od: 1 do: 1 123 recznie | Wydrukuj tylko rekordy usuniete recznie 123 Sortuj Zaznaczenie Тур OK Anuluj Lp. Tytuł, autorzy, źródło BN/MNISW A multimarker multi-time point-based risk stratification strategy in acute heart failure: results from the RELAX-1. AHF trial. [AUT.] BINIYAM G. DEMISSEI, GAD COTTER, MARGARET F. PRESCOTT, G. MICHAEL FELKER, praca GERASIMOS FILIPPATOS, BARRY H. GREENBERG, PETER S. PANG, PIOTR PONIKOWSKI, THOMAS M. SEVERIN, 10,683 40,00 oryginalna YI WANG, MIN QIAN, JOHN R. TEERLINK, MARCO METRA, BETH A. DAVISON, ADRIAAN A. VOORS. Eur.J.Heart Fail. 2017 Vol.19 no.8 s.1001-1010, ryc. tab. bibliogr. 31 poz. summ. DOI: 10.1002/ejhf.749 2. A network analysis to compare biomarker profiles in patients with and without diabetes mellitus in acute heart failure. [AUT.] ABHINAV SHARMA, BINIYAM G. DEMISSEI, JASPER TROMP, HANS L. HILLEGE, JOHN G. CLELAND, CHRISTOPHER M. O'CONNOR, MARCO METRA, PIOTR PONIKOWSKI, JOHN R. TEERLINK, BETH A. DAVISON, praca 10,683 40,00 MICHAEL M. GIVERTZ, DANIEL M. BLOOMFIELD, HOWARD DITTRICH, DIRK J. VAN VELDHUISEN, GAD COTTER, oryginalna JUSTIN A. EZEKOWITZ, MOHSIN A.F. KHAN, ADRIAAN A. VOORS. Eur.J. Heart Fail. 2017 Vol.19 no.10 s.1310-1320, ryc. tab. bibliogr. 32 poz. summ. DOI: 10.1002/ejhf.912 Acute heart failure in patients admitted to the emergency department with acute myocardial infarction. [AUT.] 3. JUSTYNA M. KRZYSZTOFIK, MATEUSZ SOKOLSKI, MICHAŁ KOSOWSKI, WOJCIECH ZIMOCH, ADRIAN LIS, MACIEJ Transferring data from bpp.umed.wroc.pl...

Aby zapisać otrzymany wynik (w postaci pliku PDF), po naciśnięciu "drukuj" w pojawiającym się okienku wybieramy odpowiednią opcję:

## 2. Raport autorów.

Na stronie startowej wybieramy "raporty" [1] a następnie "raport autorów" [2]:

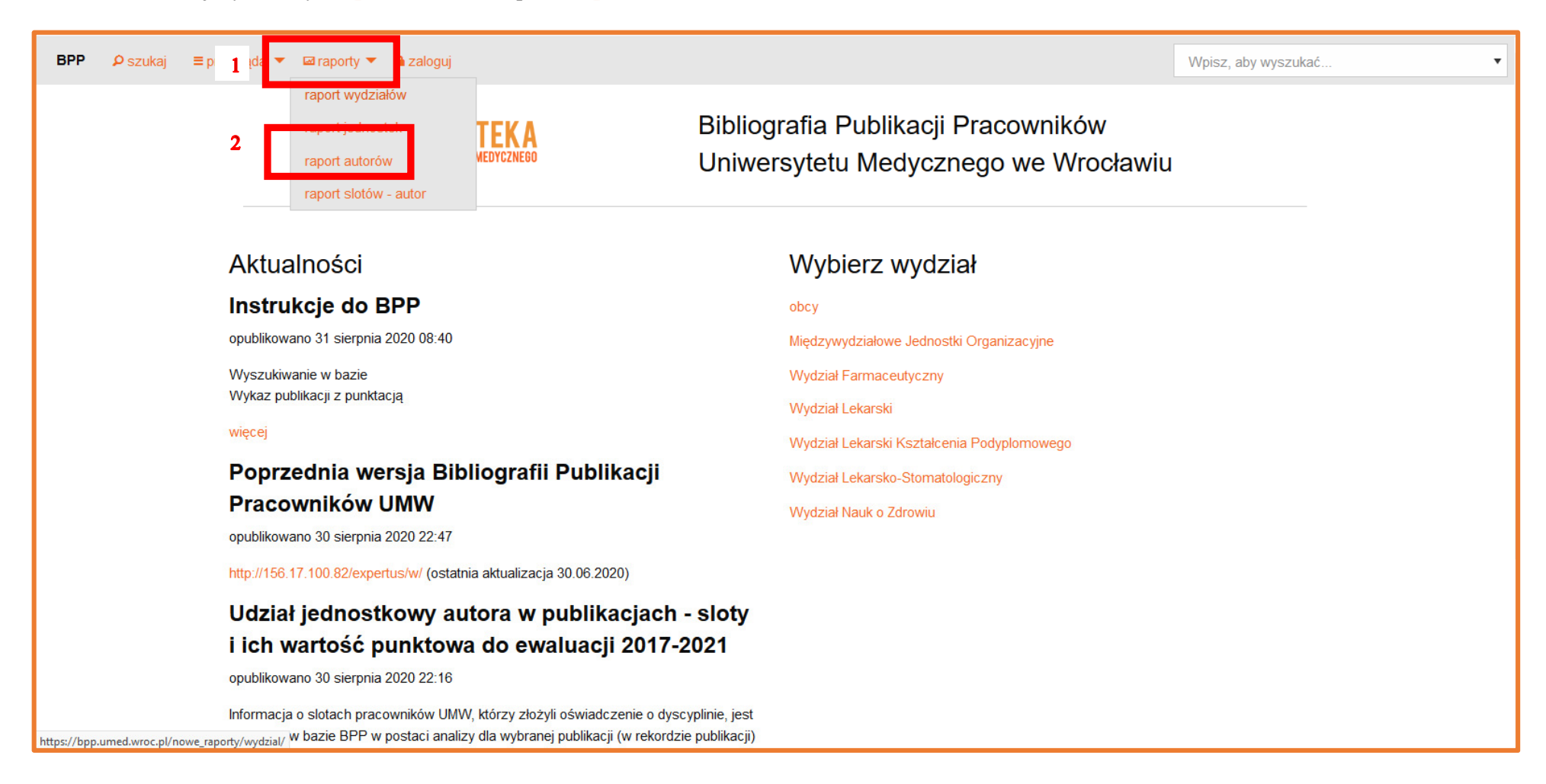

Otrzymujemy wyjściowy formularz raportu autorów, umożliwiający wybór parametrów wyszukiwania w kolejnych polach: nazwisko i imię [1], zakres lat [2], sposób prezentacji wyników [3] oraz domyślnie zaznaczoną opcję ograniczenia wyników wyłącznie do prac z afiliacją UMW (dotyczy dorobku od 2006 r., uzyskanie pełnego wykazu może wymagać odznaczenia tej opcji) [4]:

| BPP | ₽ szukaj | ≡ przeglądaj 🔻 🖾 raporty 🔻 🖴 zaloguj                                                                                           | Wpisz, aby wyszukać      |
|-----|----------|----------------------------------------------------------------------------------------------------|--------------------------|
|     |          | STRONA GŁÓWNA / RAPORT AUTORÓW                                                                                                 |                          |
|     |          | Raport autorów                                                                                                    |                          |
|     |          | Wybierz parametry                                                                                                    |                          |
|     | 1        | Autor*                                                                                                    |                          |
|     |          |                                                                                                    |                          |
|     | 2        | Od roku* Do roku*                                                                                                    |                          |
|     |          | 2020 👻 2020 👻                                                                                                    |                          |
|     | 3        | Format wyjściowy*                                                                                                    |                          |
|     |          | wyświetl w przeglądarce                                                                                                    |                          |
|     |          | ✓ Tylko prace z jednostek uczelni                                                                                              |                          |
|     |          | Odznaczenie tego pola uwzględnia w raporcie rekordy w ktorych autor przypisany jest do jednostek pozauczelnianych<br>(obcych). |                          |
|     |          |                                                                                                    |                          |
|     |          | Pobierz raport                                                                                                    |                          |
|     |          |                                                                                                    |                          |
|     |          | Oprogramowanie Bibliografia Publikacji Pracowników © 2004-2019 IF                                                              | Lweb; wersja 202008.47b0 |

Otrzymujemy raport w formie wykazu publikacji z podziałem na typy (publikacje w czasopismach, monografie i in.) [1]. Każda część raportu zawiera podsumowanie punktacji IF oraz MNiSW ("**PK**") w odniesieniu do kolejnych typów publikacji [2] (aby otrzymać łączną punktację całego dorobku patrz cz.1 instrukcji):

| BPP | ₽ szukaj                                                            | ≡ przeglądaj 👻 🖾 raporty 👻 🚔 zaloguj                                                                                                    |                                                            |                 | Wpis     | sz, aby wyszukać     | • |  |  |  |  |
|-----|---------------------------------------------------------------------|----------------------------------------------------------------------------------------------------|------------------------------------------------------------|-----------------|----------|----------------------|---|--|--|--|--|
|     |                                                                     | STRONA GŁÓWNA / RAPORT AUTORÓW / RAPORT DLA PONIKOWSKI PIOTR, PROF. DR HAB. ZA 2017-2020                                                                                                    |                                                            |                 |          |                      |   |  |  |  |  |
|     | Raport autora - Ponikowski Piotr, prof. dr hab. za lata 2017 - 2020 |                                                                                                    |                                                            |                 |          |                      |   |  |  |  |  |
|     | 1                                                                   | 1. Publikacje w czasopismach naukowych                                                                                                    |                                                            |                 |          |                      |   |  |  |  |  |
|     |                                                                     | 1.1 Publikacje w czasopiśmie naukowym posiadającym Impact Factor                                                                                                    |                                                            |                 |          |                      |   |  |  |  |  |
|     |                                                                     | Lp Opis bibliograficzny                                                                                                    | Rok                                                        | IF              | РК       | Тур КВМ              |   |  |  |  |  |
|     |                                                                     | <ol> <li>A trial to evaluate the effect of the sodium-glucose co-transporter 2 inhibitor dapagliflozin on morbidi<br/>mortality in patients with heart failure and reduced left ventricular ejection fraction (DAPA-HF). [AUT.] &amp;<br/>MCMURRAY, DAVID L. DEMETS, SILVIO E. INZUCCHI, LARS KOBER, MIKHAIL N. KOSIBOROD, ANNA M. LA<br/>FELIPE A. MARTINEZ, OLOF BENGTSSON, PIOTR PONIKOWSKI, MARC S. SABATINE, MIKAELA SJOSTR<br/>SCOTT D. SOLOMON. <i>Eur.J.Heart Fail.</i> 2019 Vol.21 no.5 s.665-675, ryc. tab. bibliogr. 43 poz. summ. DOI:<br/>10.1002/ejhf.1432</li> </ol>                                                 | ity and 2019<br>JOHN J.V.<br>ANGKILDE,<br>RAND,            | 11,627          | 200,00   | praca<br>oryginalna  |   |  |  |  |  |
|     |                                                                     | <ol> <li>Acute heart failure congestion and perfusion status - impact of the clinical classification on in-hospital<br/>long-term outcomes; insights from the ESC-EORP-HFA Heart Failure Long-Term Registry. [AUT.] OVIDI<br/>CHIONCEL, ALEXANDRE MEBAZAA, ALDO P. MAGGIONI, VELI-PEKKA HARJOLA, GIUSEPPE ROSANO, CI</li> </ol>                                                                                                    | al and 2019<br>NU<br>ECILE                                 | 11,627          | 200,00   | praca<br>oryginalna  |   |  |  |  |  |
|     |                                                                     |                                                                                                    |                                                            |                 |          |                      |   |  |  |  |  |
| BPP | 🔎 szukaj                                                            | ≡ przeglądaj ▼ 🖾 raporty ▼ 🚔 zaloguj                                                                                                    |                                                            |                 | Wpis     | sz, aby wyszukać     | • |  |  |  |  |
|     |                                                                     | OVERSTRAETEN, ROLF WACHTER, JEAN-LUC BALLIGAND. ESC Heart Fail. 2018 Vol.5 no.5 s.831-842, ry<br>bibliogr. 52 poz. summ, Publikacja w czasopiśmie spoza listy MNiSW indeksowana w bazie Web of Science. I<br>10.1002/ehf2.12306                                                                                                    | /c. tab.<br>DOI:                                           |                 |          |                      |   |  |  |  |  |
|     |                                                                     | 154. Sacubitril/valsartan for treatment of chronic heart failure with reduced ejection fraction. Can all patient<br>benefit? A position statement paper of experts of the Heart Failure Working Group of the Polish Card<br>Society. [AUT.] EWA STRABURZYŃSKA-MIGAJ, JADWIGA NESSLER, MARCIN GRUCHAŁA, KAROL KAMIŃS<br>MAŁGORZATA LELONEK, PRZEMYSŁAW LESZEK, KATARZYNA MIZIA-STEC, PIOTR ROZENTRYT, ANDRZ<br>GACKOWSKI, ADRIAN GWIZDAŁA, EWA A[NITA] JANKOWSKA, PIOTR PONIKOWSKI. <i>Kardiol.Pol.</i> 2017 T.7<br>s.286-293, tab. bibliogr. 16 poz. streszcz. summ, Toż w j.pol.: Sakubitril/walsartan w leczeniu przewleklej niew | ents 2017<br>diac<br>ISKI,<br>ZEJ<br>75 nr 3<br>vydolności | 1,213           | 15,00    | praca<br>przeglądowa |   |  |  |  |  |
|     |                                                                     | serca z upośledzoną frakcją wyrzutową. Czy dla wszystkich chorych? Opinia ekspertów Sekcji Niewydolności<br>Polskiego Towarzystwa Kardiologicznego. Kardiol.Pol. 2017 T.75 supl.3; s.33-46. DOI: 10.5603/KP.2017.0056                                                                                                    | i Serca                                                    | <b>1623,519</b> | 12670,00 | 2                    |   |  |  |  |  |
|     |                                                                     | 1.2 Publikacja w czasopiśmie naukowym nieposiadającym IF                                                                                                    |                                                            |                 |          |                      |   |  |  |  |  |
|     |                                                                     | Lp Opis bibliograficzny                                                                                                    | 0                                                          | Rok IF          | РК       | Тур КВМ              |   |  |  |  |  |
|     |                                                                     | <ol> <li>Expression of sex steroid receptors and aromatase in adipose tissue in different body regions in men<br/>artery disease with and without ischemic systolic heart failure. [AUT] ELZBIETA KALICINSKA KATARZYN.</li> </ol>                                                                                                    | with coronary                                              | 2020 0,000      | 0 70,00  | praca<br>orvoinalna  |   |  |  |  |  |

Wyświetlając wynik w formacie **"wyświetl w przeglądarce"** mamy możliwość sortowania wybranych kolumn wskutek kliknięcia na nagłówek kolumny. Np. klikając na **"rok"** otrzymujemy odwrotne do wyjściowego sortowanie z chronologią rosnącą:

| BPP ♀ szukaj ≡ przeglą | daj 🔻 🖾 raporty 👻 🚔 zaloguj                                                                                                    |       |        | Wpis  | sz, aby wyszukać    |  |
|------------------------|----------------------------------------------------------------------------------------------------|-------|--------|-------|---------------------|--|
| STRC                   | NA GŁÓWNA / RAPORT AUTORÓW / RAPORT DLA PONIKOWSKI PIOTR, PROF. DR HAB. ZA 2017-2020                                                                                                    |       |        |       |                     |  |
| R                      | aport autora - Ponikowski Piotr, prof. dr hab. za lata 2017 -                                                                                                    | · 202 | 20     |       |                     |  |
| 1.                     | Publikacje w czasopismach naukowych                                                                                                    |       |        |       |                     |  |
| 1.1                    | 1 Publikacje w czasopiśmie naukowym posiadającym Impact Factor                                                                                                    | ↓     |        |       |                     |  |
| Lŗ                     | Opis bibliograficzny                                                                                                    | Rok   | IF     | РК    | Тур КВМ             |  |
|                        | 1. A multimarker multi-time point-based risk stratification strategy in acute heart failure: results from the RELAX-<br>AHF trial. [AUT.] BINIYAM G. DEMISSEI, GAD COTTER, MARGARET F. PRESCOTT, G. MICHAEL FELKER,<br>GERASIMOS FILIPPATOS, BARRY H. GREENBERG, PETER S. PANG, PIOTR PONIKOWSKI, THOMAS M. SEVERIN,<br>YI WANG, MIN QIAN, JOHN R. TEERLINK, MARCO METRA, BETH A. DAVISON, ADRIAAN A. VOORS. <i>Eur.J.Heart Fail.</i><br>2017 Vol.19 no.8 s.1001-1010, ryc. tab. bibliogr. 31 poz. summ. DOI: 10.1002/ejhf.749                                                                           | 2017  | 10,683 | 40,00 | praca<br>oryginalna |  |
|                        | 2. A network analysis to compare biomarker profiles in patients with and without diabetes mellitus in acute heart<br>failure. [AUT.] ABHINAV SHARMA, BINIYAM G. DEMISSEI, JASPER TROMP, HANS L. HILLEGE, JOHN G. CLELAND,<br>CHRISTOPHER M. O'CONNOR, MARCO METRA, PIOTR PONIKOWSKI, JOHN R. TEERLINK, BETH A. DAVISON,<br>MICHAEL M. GIVERTZ, DANIEL M. BLOOMFIELD, HOWARD DITTRICH, DIRK J. VAN VELDHUISEN, GAD COTTER,<br>JUSTIN A. EZEKOWITZ, MOHSIN A.F. KHAN, ADRIAAN A. VOORS. <i>Eur.J.Heart Fail.</i> 2017 Vol.19 no.10 s.1310-1320,<br>ryc. tab. bibliogr. 32 poz. summ. DOI: 10.1002/ejhf.912 | 2017  | 10,683 | 40,00 | praca<br>oryginalna |  |
|                        | 3. Acute heart failure in patients admitted to the emergency department with acute myocardial infarction. [AUT.]<br>JUSTYNA M. KRZYSZTOFIK, MATEUSZ SOKOLSKI, MICHAŁ KOSOWSKI, WOJCIECH ZIMOCH, ADRIAN LIS, MACIEJ<br>KLEPUSZEWSKI, MICHAŁ KASPERCZAK, MARCIN PRONIAK, KRZYSZTOF RECZUCH, WALDEMAR BANASIAK,<br>EWA A. JANKOWSKA, PIOTR PONIKOWSKI. <i>Kardiol.Pol.</i> 2017 T.75 nr 4 s.306-315, ryc. tab. bibliogr. 24 poz. streszcz.<br>summ. DOI: 10.5603/KP.a2016.0178                                                                                                    | 2017  | 1,213  | 15,00 | praca<br>oryginalna |  |
|                        | <ol> <li>Adherence to the guidelines on the management of systolic heart failure in ambulatory care in Poland : data<br/>from the international QUALIFY survey. [AUT.] GRZEGORZ OPOLSKI, KRZYSZTOF OZIERAŃSKI, MAŁGORZATA<br/>LELONEK, PAWEŁ BALSAM, ARLETA WILKINS, PIOTR PONIKOWSKI. <i>Pol.Arch.Med.Wewn</i>. 2017 Vol.127 no.10</li> </ol>                                                                                                    | 2017  | 2,658  | 30,00 | praca<br>oryginalna |  |

Aby zapisać raport w postaci pliku, na stronie z wyjściowym formularzem raportu autorów w polu rozwijanym **"format wyjściowy"** wybieramy odpowiedni format [1], a następnie zapisujemy plik [2]:

| BPP ♀ szukaj ≡ prze | eglądaj 🔻 🖾 raporty 🔻 角 zaloguj                                                                                                    |                  |                                            |                                                                                                    | Wpisz, aby wyszukać                                                                           |
|---------------------|----------------------------------------------------------------------------------------------------|------------------|--------------------------------------------|----------------------------------------------------------------------------------------------------|-----------------------------------------------------------------------------------------------|
|                     | STRONA GLÓWNA / RAPORT AUTORÓW<br>Raport autorów<br>Wybierz parametry                                                                                                    |                  | 2                                          | Opening Raport dla Ponikowski<br>You have chosen to open:                                                                                                    | Piotr, prof. dr hab. za 2017-2020.docx ×                                                      |
| 1                   | Autor* Ponikowski Piotr, prof. dr hab. Od roku* 2017 Format wyjściowy* Microsoft Word (DOCX) wyświetl w przeglądarce Microsoft Word (DOCX) Microsoft Excel (XLSX) voocyony. | Do roku*<br>2020 | <ul> <li>▼</li> </ul>                      | which is: Dokument prog<br>from: https://bpp.umed.<br><b>What should IceDragon do wi</b><br>Ogpen with Microsoft V<br>© Save File<br>Do this <u>a</u> utomatically for | rramu Microsoft Word (55.5 KB)<br>wroc.pl<br>Vord (default) v<br>files like this from now on. |
|                     | Pobierz raport                                                                                                    |                  | Oprogramowanie <mark>Bibliografia</mark> P | Publikacji Pracowników © 2004-2019 II                                                                                                    | PLweb; wersja 202008.47b0                                                                     |